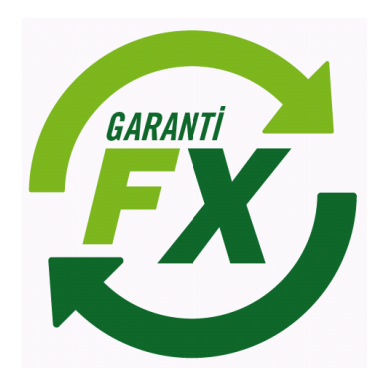

# Garanti Yatırım FX Trader Java İşlem Platformu

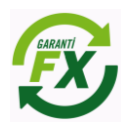

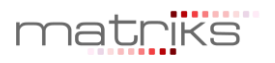

## Döküman İçeriği

| 2.13 | Gara  | anti FX Trader Java                              | 3  |
|------|-------|--------------------------------------------------|----|
| 2.13 | 3.1   | FX Ana Menü                                      | 3  |
| 2.13 | 3.2   | FX Fiyat İzleme ve Emir Ekranları:               | 3  |
| 2.13 | 3.3   | FX Teminat İzleme Alanı:                         | 4  |
| 2.13 | 3.4   | FX Açık Pozisyonlar:                             | 4  |
| 2.13 | 3.5   | FX Kapatılmış Pozisyonlar:                       | 5  |
| 2.13 | 3.6   | FX Pozisyon Özeti:                               | 5  |
| 2.13 | 3.7   | FX Nakit Akışı                                   | 6  |
| 2.13 | 3.8   | FX Emir Sorgulama                                | 6  |
| 2.13 | 3.9   | FX Bildirimler:                                  | 7  |
| 2.13 | 3.10  | FX Bekleyen Emirler:                             | 7  |
| 2.13 | 3.11  | FX Gerçekleşen Emirler                           | 7  |
| 2.13 | 3.12  | FX İptal Edilen Emirler                          | 8  |
| 2.14 | FX İş | şlem Ekranları                                   | 8  |
| 2.14 | 4.1   | FX Emir Giriş Ekranı                             | 9  |
| 2.14 | 4.2   | FX Piyasa Fiyatlı Emir Ekran özellikleri:        | 9  |
| 2.14 | 4.3   | FX Zarar Durdur ve Kar Al Seviyeleri Belirleme:1 | .0 |
| 2.14 | 4.4   | FX Limit Fiyatlı Emir Ekran özellikleri:1        | .1 |
| 2.14 | 4.5   | FX Emir Düzeltme Ekranı:1                        | .1 |
| 2.14 | 4.6   | FX Emir İptali:1                                 | 2  |

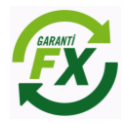

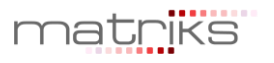

### 2.13 Garanti FX Trader Java

#### 2.13.1 FX Ana Menü

Java Matriks FX platformu, kullanıcılara bilgisayarlarına herhangi bir program kurmadan işlem yapabilmeleri amacıyla tasarlanmıştır. Şifre girişi sonrası Java uygulaması üzerinden kullanıcı hesaplarına hızlı bir şekilde erişim sağlanır.

Java Matriks işlem platformunun görünümü aşağıdaki gibi olacaktır. Kullanıcı işlem platformuna Veri İzleme, Pozisyonlar, Emirler, Hesap Bilgileri ve Grafik Ekranlarını ekleyerek ihtiyaçlarına uygun bir ekran tasarımını hızlıca yapabilir. Ayrıca grafik uygulaması yardımıyla teknik analiz çalışması yapabilecek ve standart indikatörleri kullanabilecektir.

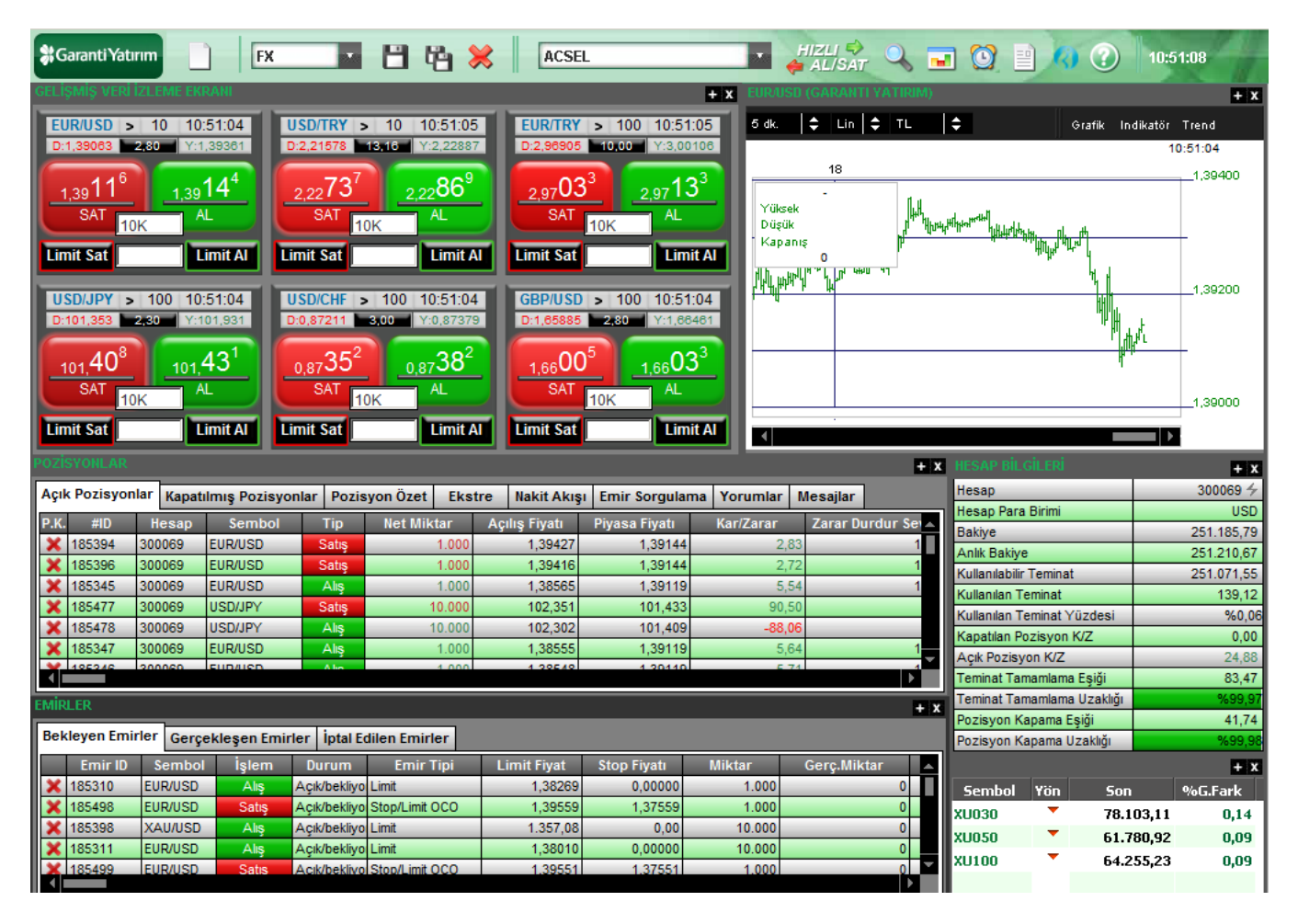

#### 2.13.2 FX Fiyat İzleme ve Emir Ekranları:

Fiyat izleme ekranlarında seçilen para çiftlerine göre fiyatlar izlenebilir ve emirler fiyat izleme ekranları üzerinden doğrudan piyasaya iletebilebilir. Ticket görünümündeki ekranlar üzerinden doğrudan emir gönderilebileceği gibi opsiyonel olarak emir ekranlarının da açılması sağlanabilir.

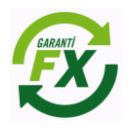

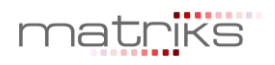

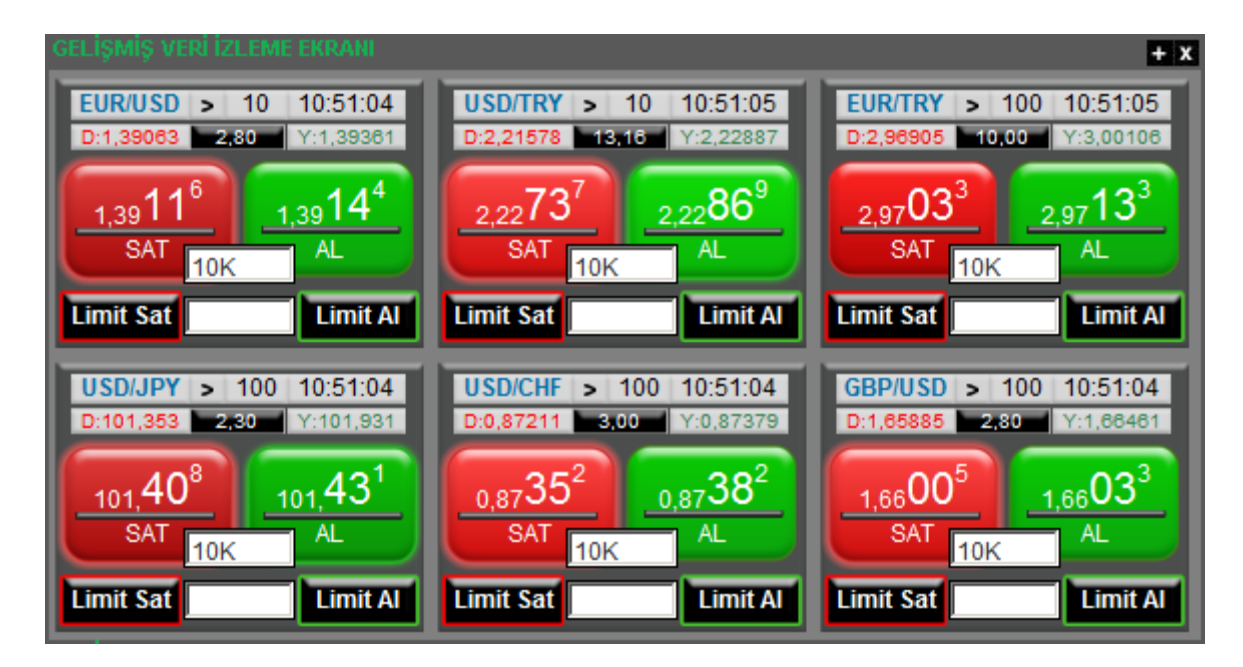

#### 2.13.3 FX Teminat İzleme Alanı:

'Hesap Bilgileri' ekranında teminat bilgileri izlenebilir. Hesap bilgileri ekranında Nakit Teminat, Açık Pozisyonların toplam Kar/Zararı, Toplam Teminat, Kullanılabilir Teminat, Kapatılmış pozisyonlardan oluşan Günlük Kar/Zarar, Kullanılan Teminat bilgileri izlenebilir. Piyasa fiyatlarındaki değişimlerde bu bilgiler anlık olarak güncellenmektedir.

| HESAP BILGILERI            | + x        |
|----------------------------|------------|
| Hesap                      | 300069 🗲   |
| Hesap Para Birimi          | USD        |
| Bakiye                     | 251.185,79 |
| Anlık Bakiye               | 251.210,67 |
| Kullanılabilir Teminat     | 251.071,55 |
| Kullanılan Teminat         | 139,12     |
| Kullanılan Teminat Yüzdesi | %0,06      |
| Kapatılan Pozisyon K/Z     | 0,00       |
| Açık Pozisyon K/Z          | 24,88      |
| Teminat Tamamlama Eşiği    | 83,47      |
| Teminat Tamamlama Uzaklığı | %99,97     |
| Pozisyon Kapama Eşiği      | 41,74      |
| Pozisyon Kapama Uzaklığı   | %99,98     |

#### 2.13.4 FX Açık Pozisyonlar:

Hesaba ait açık olan pozisyonlar 'Açık Pozisyonlar' sekmesinde izlenebilir. Pozisyon kapatıldığında kayıtlar bu ekrandan silinir. Kullanıcı aynı para çiftinde aynı anda birden fazla pozisyon açabilir ve bu ekrandan tüm pozisyonları ayrı ayrı takip edebilir. Fiyat değişimlerine bağlı olarak bu ekrandaki pozisyonlara ait kar/zarar rakamları anlık olarak güncellenmektedir. Kullanıcılar pozisyonları için kar alma ve zarar dururma seviyelerini bu ekrandan ilgili hücreyi seçerek girebilmektedirler.

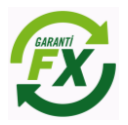

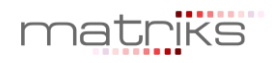

| POZ | ISYONLAR    |            |                 |        |               |                  |               |               |                       |                     |                 | i i           | + x |
|-----|-------------|------------|-----------------|--------|---------------|------------------|---------------|---------------|-----------------------|---------------------|-----------------|---------------|-----|
| Aç  | ık Pozisyor | nlar Kapat | ılmış Pozisyonl | ar Poz | isyon Özet Ek | stre Nakit Akışı | Emir Sorgulam | na Yorumlar N | lesajlar              |                     |                 |               |     |
| P.K | (. #ID      | Hesap      | Sembol          | Tip    | Net Miktar    | Açılış Fiyatı    | Piyasa Fiyatı | Kar/Zarar     | Zarar Durdur Seviyesi | Zarar Durdur Tutarı | Kar Al Seviyesi | Kar Al Tutarı |     |
| ×   | 185394      | 300069     | EUR/USD         | Satış  | 1.000         | 1,39427          | 1,39133       | 2,94          | 1,40427               | 10                  | 1,38428         | 10            |     |
| ×   | 185396      | 300069     | EUR/USD         | Satış  | 1.000         | 1,39416          | 1,39133       | 2,83          | 1,40707               | 13                  | 1,36707         | 27            |     |
| ×   | 185345      | 300069     | EUR/USD         | Alış   | 1.000         | 1,38565          | 1,39105       | 5,40          | 1,37555               | 10                  | 1,39555         | 10            |     |
| ×   | 185477      | 300069     | USD/JPY         | Satış  | 10.000        | 102,351          | 101,491       | 84,74         | 0,000                 | 0                   | 0,000           | 0             |     |
| ×   | 185478      | 300069     | USD/JPY         | Alış   | 10.000        | 102,302          | 101,467       | -82,29        | 0,000                 | 0                   | 0,000           | 0             |     |
| ×   | 185347      | 300069     | EUR/USD         | Alış   | 1.000         | 1,38555          | 1,39105       | 5,50          | 1,37559               | 10                  | 1,39559         | 10            |     |
| ×   | 185346      | 300069     | EUR/USD         | Alış   | 1.000         | 1,38548          | 1,39105       | 5,57          | 1,37551               | 10                  | 1,39551         | 10            |     |
| •   |             |            |                 |        |               |                  |               |               |                       |                     |                 |               |     |

#### 2.13.5 FX Kapatılmış Pozisyonlar:

İlgili gün içerisinde kapatılmış pozisyonlara ait kayıtlar bu ekranda izlenir. Pozisyon kapama daha önce açık bir pozisyonun kapatılması yönünde yapılan bir işlem olması nedeniyle kar/zararın kesinleştiği aşamadır. Bir pozisyona karşılık başka bir pozisyonun açılması pozisyonun kapatıldığı anlamına gelmeyecektir, örneğin; EUR/USD Alış pozisyonuna karşı EUR/USD satış işlemi yapıldığında bu işlem 'Kapatılmış Pozisyonlar' ekranında görünmeyecektir.

| POZISYO | NLAR                                                 |               |           |               |               |                  |           |                  |                  |                       |                 | + x    |
|---------|------------------------------------------------------|---------------|-----------|---------------|---------------|------------------|-----------|------------------|------------------|-----------------------|-----------------|--------|
| Açık Po | zisyonlar                                            | Kapatılmış Po | zisyonlar | Pozisyon Özet | Ekstre N      | lakit Akışı Emir | Sorgulama | Yorumlar Mesa    | jlar             |                       |                 |        |
| Başlar  | Başlangıç: 10/03/2014 💌 Bitiş: 18/03/2014 💌 Güncelle |               |           |               |               |                  |           |                  |                  |                       |                 |        |
| #ID     | Hesap                                                | Sembol        | Tip       | Net Miktar    | Açılış Fiyatı | Kapanış Fiyatı   | Kar/Zarar | Açılış Tarihi    | Kapanış Tarihi   | Zarar Durdur Seviyesi | Kar Al Seviyesi | Faiz 🔺 |
| 185389  | 300069                                               | XAU/USD       | Alış      | 10            | 1.366,94      | 1.380,94         | 140,00    | 13/03/2014 14:49 | 14/03/2014 14:46 | 1.359,94              | 1.380,19        | -0,01  |
| 185392  | 300069                                               | XAU/USD       | Alış      | 10            | 1.367,48      | 1.376,76         | 92,80     | 13/03/2014 14:54 | 14/03/2014 14:32 | 1.356,70              | 1.376,70        | -0,01  |
| 185399  | 300069                                               | XAU/USD       | Alış      | 10.000        | 1.369,31      | 1.374,36         | 50.500,00 | 13/03/2014 16:15 | 13/03/2014 18:35 | 1.364,31              | 1.374,31        | 0,00   |
| 185385  | 300069                                               | XAU/USD       | Alış      | 10.000        | 1.366,64      | 1.365,77         | -8.700,00 | 13/03/2014 14:37 | 13/03/2014 14:48 | 0,00                  | 0,00            | 0,00   |
| 185384  | 300069                                               | EUR/USD       | Alış      | 10.000        | 1,39448       | 1,39434          | -1,40     | 13/03/2014 14:37 | 13/03/2014 14:48 | 0,00000               | 0,00000         | 0,00   |
| 185378  | 300069                                               | EUR/USD       | Alış      | 1.000         | 1,39536       | 1,39434          | -1,02     | 13/03/2014 13:29 | 13/03/2014 14:48 | 0,00000               | 0,00000         | 0,00   |

#### 2.13.6 FX Pozisyon Özeti:

Para çifti bazında alış pozisyon ve satış pozisyonlarının özet olarak izlendiği ekrandır. Piyasa fiyatlarına bağlı olarak bu ekrandaki kar/zarar bilgileri anlık olarak güncellenmektedir. Satırların başındaki çarpı ikonuna basılarak ilgili para çiftindeki <u>tüm pozisyonlar</u> toplu olarak kapatılabilir. Bu özellik seçilen para çiftindeki tüm pozisyonlar toplu olarak kapatılabilir. Bu özellik seçilen para

| POZ | ISYONLAR       |                      |                  |              |                 |                |           |            |             |         | + x   |
|-----|----------------|----------------------|------------------|--------------|-----------------|----------------|-----------|------------|-------------|---------|-------|
| Aç  | ık Pozisyonlar | Kapatılmış Pozisyoni | ar Pozisyon Özet | Ekstre Nakit | Akışı Emir Sorg | ulama Yorumlar | Mesajlar  |            |             |         |       |
|     | Sembol         | Alış Miktarı         | Alış Maliyeti    | Alış K/Z     | Satış Miktar    | Satış Maliyet  | Satış K/Z | Net Miktar | Net Maliyet | Net K/Z | Faiz  |
| ×   | USD/TRY        | 10.000               | 2,22758          | 17,28        | 0               | 0,00000        | 5,29      | 10.000     | 2,22758     | 22,57   | 0,00  |
| ×   | USD/CHF        | 0                    | 0,00000          | -85,08       | 10.000          | 0,87350        | 84,26     | -10.000    | 0,87350     | -0,81   | 0,00  |
| ×   | GBP/USD        | 10.000               | 1,66088          | -3,00        | 0               | 0,00000        | 0,00      | 10.000     | 1,66088     | -3,00   | 0,00  |
| ×   | USD/JPY        | 10.000               | 102,302          | 0,00         | 20.000          | 101,896        | -2,86     | -10.000    | 101,489     | -2,86   | -0,03 |
| ×   | EUR/USD        | 3.000                | 1,38556          | -5,42        | 2.000           | 1,39422        | 0,00      | 1.000      | 1,36825     | -5,42   | 0,15  |
|     |                |                      |                  |              |                 |                |           |            |             |         |       |

#### 2.13.7 FX Ektre:

Ekstre sekmesinde, seçilen tarihler arasında hesap ekstresi alınabilir. Ekstre ekranında tarih seçilip sorgu yapıldığında Hesap Özeti, Kapatılan Pozisyonlar, Açık Pozisyonlar, Nakit Hareket bilgileri görüntülenecektir. Ektre bilgileri dosya olarak kayıt edilebilir ya da yazılı olarak basılabilir.

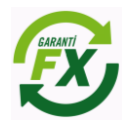

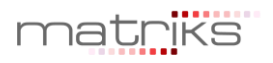

## 🕻 Garanti Yatırım

| Emanet No         | ;300069      |   | Para Birin | ni :USD                       | Tarih | :18.03.2014  |
|-------------------|--------------|---|------------|-------------------------------|-------|--------------|
| Önceki Bakiye     |              | : | 197.279,74 | Kullanılan Teminat            |       | 2.755,33     |
| Kapatılan Pozisyo | on Kar/Zarar | : | 34.605,01  | Kullanılabilir Teminat        |       | : 248.418,16 |
| Swap Kar/Zarar    |              | : | 18.323,72  | Devam Eden Pozisyon Kar/Zarar |       | -34,98       |
| Bakiye            |              | : | 251.208,47 | Özvarlık                      |       | 251.173,49   |

### μες αρ άγετι

#### 2.13.8 FX Nakit Akışı

'Nakit Akış' ekranında hesaplara yansıtılmış olan tüm nakit hareketleri gösterilmektedir.

Bu Hareketler;

- Pozisyon kapama dolayısıyla oluşan kar/zarar.
- Açık pozisyonlar dolayısıyla oluşan swap kazancı/kaybı.
- Teminat yatırma ve çekme işlemleri
- Hata düzeltme kapsamında yapılacak nakit işlemleri
- Masraf ve ücret tahakkuku.

#### ZISYONLA + X Nakit Akışı Emir Sorgulama Ekstre Açık Pozisyonlar Kapatılmış Pozisyonlar Pozisyon Özet Yorumlar Mesajlar Bitiş: 18/03/2014 Başlangıç: 17/03/2014 Güncelle Açıklama Borç/Alacak Bakiye Tarih 251.092,04 USD Devir bakiyesi 17/03/2014 23:59 EUR/USD 1.000 Satiş Pozisyonundan Swap Kar/Zararı 0,01 251.092,05 17/03/2014 23:59 EUR/USD 1.000 Satiş Pozisyonundan Swap Kar/Zararı 0,01 251.092,06 17/03/2014 23:59 EUR/USD 1.000 Alış Pozisyonundan Swap Kar/Zararı 0,01 251.092,07 17/03/2014 23:59 USD/JPY 10.000 Satiş Pozisyonundan Swap Kar/Zararı -0,01 251.092,06 17/03/2014 23:59 EUR/USD 1.000 Alış Pozisyonundan Swap Kar/Zararı 0,01 251.092,07 17/03/2014 23:59 EUR/USD 1.000 Alış Pozisyonundan Swap Kar/Zararı 0,01 251.092,08 18/03/2014 11:03 EUR/USD, 1,39143 x 1.000 Satış İşleminden Kar/Zarar 5,78 251.097,86 18/03/2014 11:03 EUR/USD, 1,39168 x 1.000 Alış İşleminden Kar/Zarar 251.100,45 2,59 18/03/2014 11:03 EUR/USD, 1,39143 x 1.000 Satış İşleminden Kar/Zarar 5,88 251.106,33

#### 2.13.9 FX Emir Sorgulama

Emir sorgulama ekranında, FX emirleri seçilen tarih aralığında, para çiftine veya emir tipine göre sorgulanabilir. Eski tarihli emirler (Yaşanan günden önceki) sadece 'Emir Sorgulama' ekranında görüntülenebilecektir.

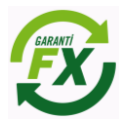

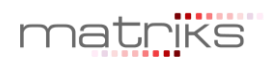

| POZIS | SYONLA  | R                |              |          |           |         |               |                             |                      |             |            |                    |        | + X            |
|-------|---------|------------------|--------------|----------|-----------|---------|---------------|-----------------------------|----------------------|-------------|------------|--------------------|--------|----------------|
| Açık  | Pozisy  | onlar Kapatılm   | ış Pozisyonl | ar Pozi  | syon Özet | Ekstre  | Nakit Akışı E | mir Sorgulama               | Yorumlar Mesajla     | r           |            |                    |        |                |
| Baş   | langıç: | 17/03/2014       | Bitiş: 19    | /03/2014 | - Semb    | ol: Tüm | Emirler Emi   | ir durumu: <mark>Tüm</mark> | Emirler              | üncelle     |            |                    |        |                |
| Em    | nir Id  | İşlem Zamanı     | Sembol       | Döviz    | Hesap No  | İşlem   | Emir Durumu   | Emir Tipi                   | Geçerlilik Süresi    | Limit Fiyat | Stop Fiyat | Gerçekleşme Fiyatı | Miktar | Kalan Miktar 🛆 |
| 1856  | 666     | 18/03/2014 11:09 | EUR/USD      | EUR      | 300069    | Alış    | İptal edilmiş | Limit                       | İptale kadar geçerli | 1,38111     | 0,00000    | 0,00000            | 10.000 | 10.000         |
| 1856  | 65      | 18/03/2014 11:08 | EUR/USD      | EUR      | 300069    | Alış    | Açık/bekliyor | Limit                       | İptale kadar geçerli | 1,38111     | 0,00000    | 0,00000            | 10.000 | 10.000         |
| 1856  | 664     | 18/03/2014 11:03 | EUR/USD      | EUR      | 300069    | Satış   | Gerçekleşmiş  | Piyasa                      | İptale kadar geçerli | 0,00000     | 0,00000    | 1,39143            | 1.000  | 0              |
| 1854  | 199     | 18/03/2014 11:03 | EUR/USD      | EUR      | 300069    | Satiş   | İptal edilmiş | Stop/Limit OCO              | İptale kadar geçerli | 1,39551     | 1,37551    | 0,00000            | 1.000  | 1.000          |
| 1856  | 60      | 18/03/2014 11:03 | EUR/USD      | EUR      | 300069    | Alış    | Gerçekleşmiş  | Piyasa                      | İptale kadar geçerli | 0,00000     | 0,00000    | 1,39168            | 1.000  | 0              |
| 1856  | 61      | 18/03/2014 11:03 | EUR/USD      | EUR      | 300069    | Alış    | Gerçekleşmiş  | Piyasa                      | İptale kadar geçerli | 0,00000     | 0,00000    | 1,39168            | 1.000  | 0              |
| 1856  | 62      | 18/03/2014 11:03 | EUR/USD      | EUR      | 300069    | Satış   | Gerçekleşmiş  | Piyasa                      | İptale kadar geçerli | 0,00000     | 0,00000    | 1,39143            | 1.000  | 0              |
| 1856  | 63      | 18/03/2014 11:03 | EUR/USD      | EUR      | 300069    | Satiş   | Gerçekleşmiş  | Piyasa                      | İptale kadar geçerli | 0,00000     | 0,00000    | 1,39143            | 1.000  | 0              |
| 1853  | 397     | 18/03/2014 11:03 | EUR/USD      | EUR      | 300069    | Alış    | İptal edilmiş | Stop/Limit OCO              | İptale kadar geçerli | 1,36707     | 1,40707    | 0,00000            | 1.000  | 1.000 🤝        |
|       |         |                  |              |          |           |         |               |                             |                      |             |            |                    |        |                |

#### 2.13.10 FX Yorumlar

Yönetim platformundan müşteri platformlarına anlık yorum ya da mesaj bilgileri iletilebilmektedir. Oluşturulan mesaj ya da yorum hesaba, hesap grubuna, kulanıcı ya da tüm kullanıcılara aynı anda iletilebilir. Java platformu kullancıları iletilen bu yorumları ya da mesajları yorumlar ve mesajlar sekmelerinde sırasıyla izleyebilirler.

| POZISYONLAR         |                                                                                          | + x |
|---------------------|------------------------------------------------------------------------------------------|-----|
| Açık Pozisyonlar Ka | iapatılmış Pozisyonlar Pozisyon Özet Ekstre Nakit Akışı Emir Sorgulama Yorumlar Mesajlar |     |
| < Önceki 📄          | Sonraki                                                                                  |     |
| Tarih               | Mesaj                                                                                    | _   |
| 20/02/2014 18:50:53 | 3NEWS.COM.TR INTERNET SITESINDE YAYINLANAN HABER ASAGIDA BULUNUYOR:                      |     |
| 20/02/2014 18:39:45 | 2NEWS.COM.TR INTERNET SITESINDE YAYINLANAN HABER ASAGIDA BULUNUYOR:                      |     |
| 20/02/2014 18:37:11 | 1NEWS.COM.TR INTERNET SITESINDE YAYINLANAN HABER ASAGIDA BULUNUYOR:                      | -   |
| r <u> </u>          |                                                                                          |     |

#### 2.13.11 FX Bildirimler:

Bildirimler ekranında programda gerçekleştirilen her işlemin tarihsel kayıtları (Log) yer alır. Emir iletim bilgileri, bağlantı bilgileri bu ekranda takip edilebilir

#### 2.13.12 FX Bekleyen Emirler:

Piyasa fiyatı kullanıcının belirlediği Limit fiyata ulaşmayan emirler açık emir olarak 'Bekleyen Emirler' sekmesinde bekler. Limit fiyatın piyasa fiyatıyla eşleşmesi durumunda pozisyon açılmış olur ve açık statüsündeki emirler 'Bekleyen Emirler' sekmesinden silinir. Gerçekleşen emirler bu aşamadan sonra Açık pozisyonlar sekmesinde izlenebilecektir.

Emir tipi limit, stop ve stoplimit olan ve durumu 'Açık' olan emirler gerçekleşene kadar ya da iptal edilene kadar 'Bekleyen emirler' sekmesinde izlenir. Ayrıca tarihli girilen emirlerde emir tarihi sona erene kadar emir açık olarak bu alanda bekleyecektir.

| EM | İRLER                                                    |         |       |              |           |             |             |        |             |            |              |          |                      | + x                |
|----|----------------------------------------------------------|---------|-------|--------------|-----------|-------------|-------------|--------|-------------|------------|--------------|----------|----------------------|--------------------|
| В  | ekleyen Emirler Gerçekleşen Emirler İptal Edilen Emirler |         |       |              |           |             |             |        |             |            |              |          |                      |                    |
|    | Emir ID                                                  | Sembol  | İşlem | Durum        | Emir Tipi | Limit Fiyat | Stop Fiyatı | Miktar | Gerç.Miktar | Gerç.Fiyat | Zarar Durdur | Kar Al   | Geçerlilik Süresi    | Verilme Zamanı     |
| 2  | \$ 185310                                                | EUR/USD | Alış  | Açık/bekliyo | Limit     | 1,38269     | 0,00000     | 1.000  | 0           | 0,00000    | 1,37237      | 1,39237  | İptale kadar geçerli | 13/03/2014 11:54 1 |
| 2  | \$ 185665                                                | EUR/USD | Alış  | Açık/bekliyo | Limit     | 1,38111     | 0,00000     | 10.000 | 0           | 0,00000    | 0,00000      | 0,00000  | İptale kadar geçerli | 18/03/2014 11:08 1 |
| >  | \$ 185398                                                | XAU/USD | Alış  | Açık/bekliyo | Limit     | 1.357,08    | 0,00        | 10.000 | 0           | 0,00       | 1.357,08     | 1.357,08 | İptale kadar geçerli | 13/03/2014 15:23 1 |
| 2  | \$ 185311                                                | EUR/USD | Alış  | Açık/bekliyo | Limit     | 1,38010     | 0,00000     | 10.000 | 0           | 0,00000    | 0,00000      | 0,00000  | İptale kadar geçerli | 13/03/2014 11:55 1 |
|    |                                                          |         |       |              |           |             |             |        |             |            |              |          |                      |                    |
|    |                                                          |         |       |              |           |             |             |        |             |            |              |          |                      | •                  |

#### 2.13.13 FX Gerçekleşen Emirler

Piyasaya iletilmiş ve gerçekleşmiş olan FX piyasası emirleri 'Gerçekleşen Emirler' sekmesinde izlenebilir. Yeni bir emir gerçekleştiğinde ya da açık bir pozisyon kapatıldığında gerçekleşen emirler bu sekmede yer alacaktır. Gerçekleşmiş emirlerde değişiklik yapılamaz.

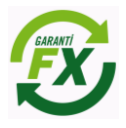

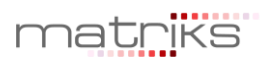

| EMIRLER  |                                                         |       |              | l i       |             | ,           |        |             |            |              |         |                      | + x     |
|----------|---------------------------------------------------------|-------|--------------|-----------|-------------|-------------|--------|-------------|------------|--------------|---------|----------------------|---------|
| Bekleyen | kleyen Emirler Gerçekleşen Emirler İptal Edilen Emirler |       |              |           |             |             |        |             |            |              |         |                      |         |
| Emir ID  | Sembol                                                  | İşlem | Durum        | Emir Tipi | Limit Fiyat | Stop Fiyatı | Miktar | Gerç.Miktar | Gerç.Fiyat | Zarar Durdur | Kar Al  | Geçerlilik Süresi    | Veril   |
| 185664   | EUR/USD                                                 | Satış | Gerçekleşmiş | Piyasa    | 0,00000     | 0,00000     | 1.000  | 1.000       | 1,39143    | 0,00000      | 0,00000 | İptale kadar geçerli | 18/03/  |
| 185663   | EUR/USD                                                 | Satış | Gerçekleşmiş | Piyasa    | 0,00000     | 0,00000     | 1.000  | 1.000       | 1,39143    | 0,00000      | 0,00000 | İptale kadar geçerli | 18/03/  |
| 185662   | EUR/USD                                                 | Satış | Gerçekleşmiş | Piyasa    | 0,00000     | 0,00000     | 1.000  | 1.000       | 1,39143    | 0,00000      | 0,00000 | İptale kadar geçerli | 18/03/  |
| 185661   | EUR/USD                                                 | Alış  | Gerçekleşmiş | Piyasa    | 0,00000     | 0,00000     | 1.000  | 1.000       | 1,39168    | 0,00000      | 0,00000 | İptale kadar geçerli | 18/03/  |
| 185660   | EUR/USD                                                 | Alış  | Gerçekleşmiş | Piyasa    | 0,00000     | 0,00000     | 1.000  | 1.000       | 1,39168    | 0,00000      | 0,00000 | İptale kadar geçerli | 18/03/  |
| 185659   | USD/TRY                                                 | Alış  | Gerçekleşmiş | Piyasa    | 0,00000     | 0,00000     | 10.000 | 10.000      | 2,22758    | 0,00000      | 0,00000 | İptale kadar geçerli | 18/03/. |
|          |                                                         |       |              |           |             |             |        |             |            |              |         |                      |         |

#### 2.13.14 FX İptal Edilen Emirler

Kullanıcı veya sistem tarafından iptal edilen emirler 'İptal Edilen' sekmesinde izlenebilir. Emirler pek çok neden den dolayı iptal edilmiş olabilir.

Bu nedenleri belli başlıları;

- Kullanıcıların iptal etmesi,
- Teminat yetersizliği dolayısıyla sistemin emirleri iptal etmesi,
- Emir türüne bağlı olarak, belirlenen fiyatın yakalanamaması yüzünden sistem tarafından emirlerin iptal edilmesi,
- Koruma emirleri için, bağlı olduğu pozisyonun kapatılması sonucunda sistem tarafından emirlerin iptal edilmesi,
- Girilen emirlerin limit tanımları dışında olması sebebiyle sistem tarafından iptal edilmesi,
- Emirlerin geçerlilik sürelerinin dolması sebebiyle sistem tarafından iptal edilmesi.

| emirler    |                                                             |       |               |                |             |             |        |             |            |              |         |                      | + x           |
|------------|-------------------------------------------------------------|-------|---------------|----------------|-------------|-------------|--------|-------------|------------|--------------|---------|----------------------|---------------|
| Bekleyen I | xleyen Emirler   Gerçekleşen Emirler   İptal Edilen Emirler |       |               |                |             |             |        |             |            |              |         |                      |               |
| Emir ID    | Sembol                                                      | İşlem | Durum         | Emir Tipi      | Limit Fiyat | Stop Fiyatı | Miktar | Gerç.Miktar | Gerç.Fiyat | Zarar Durdur | Kar Al  | Geçerlilik Süresi    | Verilme Za    |
| 185666     | EUR/USD                                                     | Alış  | İptal edilmiş | Limit          | 1,38111     | 0,00000     | 10.000 | 0           | 0,00000    | 0,00000      | 0,00000 | İptale kadar geçerli | 18/03/2014 1  |
| 185499     | EUR/USD                                                     | Satiş | İptal edilmiş | Stop/Limit OCO | 1,39551     | 1,37551     | 1.000  | 0           | 0,00000    | 0,00000      | 0,00000 | İptale kadar geçerli | 13/03/2014 19 |
| 185498     | EUR/USD                                                     | Satiş | İptal edilmiş | Stop/Limit OCO | 1,39559     | 1,37559     | 1.000  | 0           | 0,00000    | 0,00000      | 0,00000 | İptale kadar geçerli | 13/03/2014 1  |
| 185497     | EUR/USD                                                     | Satiş | İptal edilmiş | Stop/Limit OCO | 1,39555     | 1,37555     | 1.000  | 0           | 0,00000    | 0,00000      | 0,00000 | İptale kadar geçerli | 13/03/2014 1  |
| 185397     | EUR/USD                                                     | Alış  | İptal edilmiş | Stop/Limit OCO | 1,36707     | 1,40707     | 1.000  | 0           | 0,00000    | 0,00000      | 0,00000 | İptale kadar geçerli | 13/03/2014 14 |
| 185395     | EUR/USD                                                     | Alış  | İptal edilmiş | Stop/Limit OCO | 1,38428     | 1,40427     | 1.000  | 0           | 0,00000    | 0,00000      | 0,00000 | İptale kadar geçerli | 13/03/2014 14 |
|            |                                                             |       |               |                |             |             |        |             |            |              |         |                      | •             |

#### 2.14 FX İşlem Ekranları

Garanti FX Trader uygulamasında FX piyasasına özgü emir ayarları Menü -> Ayarlar -> FX Ayarları sekmesinden yapılabilir. Seçeneklerle ilgili açıklamalar aşağıdaki ekranda yapılmıştır. Bu ekranda yapılacak ayarlar sistemin bu aşamadan sonra yeni ayarlara göre çalışmasını sağlar.

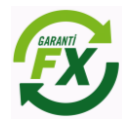

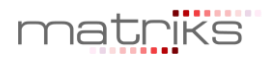

| AYARLAR                                                                                                    | x |
|----------------------------------------------------------------------------------------------------|---|
| Tek tıklama ile emir gönderiminde onay sor.<br>(Ticket ekranı üzerinden emir gönderimi ile emir listesi<br>üzerinden pozisyon kapatma, kar alma ve zarar durdurma<br>emir gönderimleri için geçerlidir.) |   |
| Emir ekranı üzerinden emir gönderirken onay sor.<br>(Aktif fiyattan sapmaya izin vermediğiniz piyasa emirlerinde,<br>onay pencereleri fiyat kaçırmanıza sebep olabilir.)                                 |   |
| Emir listesinde koruma emirlerini göster.                                                                                                    |   |
| Miktarları lot olarak göster.                                                                                                    |   |
| Ticket varsayılan emir tipi:<br>O Piyasa fiyatlı emir 💭 Limit fiyatlı emir                                                                                                    |   |
| <b>Ticket emir gönderim şekli:</b><br>Ø Tek tıklama ile emir gönder. 🛎 Emir gönderim ekranı aç.                                                                                                    |   |
| Tamam İptal                                                                                                    |   |

#### 2.14.1 FX Emir Giriş Ekranı

Emir iletimi 3 şekilde yapılabilir.

1. Emir giriş ekranı, fiyat izlemesinin de yapılabildiği ticket ekranından AL, SAT, Limit Al, Limit Sat butonları tıklanarak açılabilir. AL/SAT butonları ile piyasa fiyatlı emir verilebilir. Limit fiyatlı emir verilmek istendiğinde Limit Al/Sat butonlarının ortasındaki alana limit fiyat girilmesi gerekir.

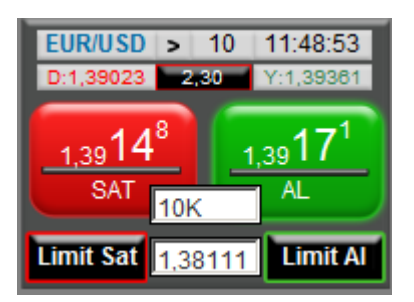

2. Menü üzerinde hızlı işlem butonlarından AL, SAT butonları tıklanarak yapılabilir.

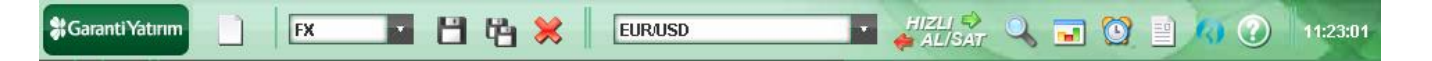

3. Açık poziyonlar veya Bekleyen Emirler sekmesinde emir satırları üzerinden sağ tıklanarak 'Yeni Emir', 'Emir İptali', 'Emir Düzeltme' seçenekleri seçilebilir.

#### 2.14.2 FX Piyasa Fiyatlı Emir Ekran özellikleri:

Hesap: İşlemin yapılacağı hesap.

Sembol: İşlemin yapılacağı para çifti.

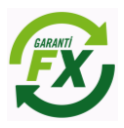

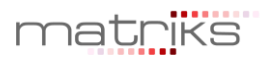

**Zarar Durdur:** Alınacak pozisyonun zarara geçmesi durumunda ilgili para çifti için pozisyonun zararı durdurma fiyat seviyesi.

**Kar Al:** Alınacak pozisyonun kara geçmesi durumunda ilgili para çifti için pozisyonun kar alıp pozisyonu kapatma fiyat seviyesi.

Emir Tipi: Piyasa, Limit ya da Stop emri olarabilir.

Piyasa Fiyatından: Emrin piyasa fiyatından Garanti Yatırım'a iletileceğini ifade eder.

**Aktif Fiyat (Sapmaya izin verme):** Aktif fiyattan farklı bir fiyattan emrin gerçekleştirilmeyeceğini ifade eder.

Aktif Fiyat (Sapmaya izin ver): Aktif fiyattan belirtilen pips değeri kadar sapmaya izin verir.

| YENÎ EMÎR         |                                                                                                    |                                    | x |  |  |  |  |  |  |  |  |
|-------------------|----------------------------------------------------------------------------------------------------|------------------------------------|---|--|--|--|--|--|--|--|--|
| Hesap:            | 300069                                                                                                    |                                    |   |  |  |  |  |  |  |  |  |
| Sembol:           | EUR/USD                                                                                                    | EUR/USD                            |   |  |  |  |  |  |  |  |  |
| Miktar:           | 10К                                                                                                    | 10K                                |   |  |  |  |  |  |  |  |  |
|                   | Fiyat                                                                                                    | O Tutar                            |   |  |  |  |  |  |  |  |  |
| Zarar Durdur:     | 0,00000                                                                                                    | USD                                |   |  |  |  |  |  |  |  |  |
| Kar Al:           | 0,00000                                                                                                    | USD                                |   |  |  |  |  |  |  |  |  |
| Emir Tipi:        | Piyasa                                                                                                    |                                    | - |  |  |  |  |  |  |  |  |
| Piyasa Fiyatlı Er | nir<br>iyatından<br>at (Sapmaya izin verme)<br>at (Sapmaya izin ver)<br>1,3903 <sup>5</sup><br>1,3903 <sup>5</sup><br>SAT | 0 pips<br>,3906 <sup>3</sup><br>AL |   |  |  |  |  |  |  |  |  |

#### 2.14.3 FX Zarar Durdur ve Kar Al Seviyeleri Belirleme:

Zarar Durdur ve Kar Al seviyeleri belirtilmiş olan emir, sisteme iletildiğinde, Açık Pozisyonlar sekmesinde 1 ve Bekleyen emirler sekmesinde 1 emir olmak üzere toplam 2 emir kaydı oluşacaktır.

Açık Pozisyonlar sekmesinde; Emir ekranında belirlenen Zarar Durdur seviyesi 'Zarar Durdur' alanına eklenir. Kar Al seviyesi 'Kar Al' Seviyesi alanına eklenir.

Bekleyen emirler sekmesinde korunma emri (Stop/Limit OCO) oluşur. Emir ekranında belirlenen Zarar Durdur seviyesi 'Stop Fiyatı' alanına eklenir. Kar Al seviyesi 'Limit Fiyat' alanına eklenir. Bekleyen emir aktif durumda olduğundan limit veya stop fiyatın piyasa fiyatıyla eşleşmesi durumunda gerçekleşir.

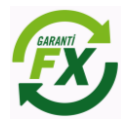

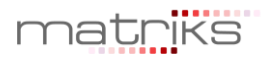

|                            | - SYONLAR                                                                                                |                                                                             |                                                              |                                                |                                                                                       |                                                                            |                                                                     |                                                                    |                                                         |                                                |                                                                  |                                                                      |                                                                |                                                                                                    | + x                         |                                                                                                    |                                        |
|----------------------------|----------------------------------------------------------------------------------------------------|-----------------------------------------------------------------------------|--------------------------------------------------------------|------------------------------------------------|---------------------------------------------------------------------------------------|----------------------------------------------------------------------------|---------------------------------------------------------------------|--------------------------------------------------------------------|---------------------------------------------------------|------------------------------------------------|------------------------------------------------------------------|----------------------------------------------------------------------|----------------------------------------------------------------|----------------------------------------------------------------------------------------------------|-----------------------------|----------------------------------------------------------------------------------------------------|----------------------------------------|
| Açı                        | çık Pozisyonlar Kapatılmış Pozisyonlar Pozisyon Özet Ekstre Nakit Akışı Emir Sorgulama Yorumlar Mesajlar |                                                                             |                                                              |                                                |                                                                                       |                                                                            |                                                                     |                                                                    |                                                         |                                                |                                                                  |                                                                      |                                                                |                                                                                                    |                             |                                                                                                    |                                        |
| P.K                        | . #ID                                                                                                    | Hesap                                                                       | Sembol                                                       | Tip                                            | Net Mikta                                                                             | ır Açılış Fiyatı                                                           | Piyasa Fiyatı                                                       | Kar/Zarar                                                          | Zarar Du                                                | rdur Seviyesi                                  | Zarar Durdur Tut                                                 | arı Kar Al Seviy                                                     | esi Al TPips k                                                 | i TerAçılış Tarih                                                                                                    | Faiz                        | Korunma Emir ID                                                                                                    | <b>^</b>                               |
| ×                          | 185667                                                                                                   | 300069                                                                      | EUR/USD                                                      | Alış                                           | 10.00                                                                                 | 1,39102                                                                    | 1,39071                                                             | -3,10                                                              |                                                         | 1,38102                                        |                                                                  | 100 1,40                                                             | 102 00 <mark>3,10</mark> 39                                    | 0,71 18/03/2014                                                                                                    | 0,00 1                      | 85668                                                                                                    |                                        |
| ×                          | 185656                                                                                                   | 300069                                                                      | GBP/USD                                                      | Alış                                           | 10.00                                                                                 | 1,66088                                                                    | 1,66003                                                             | -8,50                                                              |                                                         | 0,00000                                        |                                                                  | 0,00                                                                 | 000 0 <mark>-8,50</mark> 16                                    | 6,00 18/03/2014                                                                                                    | 0,00 0                      |                                                                                                    |                                        |
| ×                          | 185657                                                                                                   | 300069                                                                      | USD/CHF                                                      | Satış                                          | 10.00                                                                                 | 0,87350                                                                    | 0,87422                                                             | -8,24                                                              |                                                         | 0,00000                                        |                                                                  | 0 0,00                                                               | 000 0 7,20 0                                                   | 8,00 18/03/2014                                                                                                    | 0,00 0                      |                                                                                                    |                                        |
| ×                          | 185478                                                                                                   | 300069                                                                      | USD/JPY                                                      | Alış                                           | 10.00                                                                                 | 102,302                                                                    | 101,428                                                             | -86,17                                                             |                                                         | 0,000                                          |                                                                  | 0 0,                                                                 | 000 0 7,40 10                                                  | 0,00 13/03/2014                                                                                                    | 0,00 0                      |                                                                                                    |                                        |
| ×                          | 185658                                                                                                   | 300069                                                                      | USD/JPY                                                      | Satış                                          | 10.00                                                                                 | 101,440                                                                    | 101,450                                                             | -0,99                                                              |                                                         | 0,000                                          |                                                                  | 0 0,                                                                 | 000 0-1,00 10                                                  | 0,00 18/03/2014                                                                                                    | 0,00 0                      |                                                                                                    |                                        |
| ×                          | 185477                                                                                                   | 300069                                                                      | USD/JPY                                                      | Satış                                          | 10.00                                                                                 | 102,351                                                                    | 101,450                                                             | 88,81                                                              |                                                         | 0.000                                          |                                                                  | 0 0,                                                                 | 000 010,1010                                                   | 0,00 13/03/2014                                                                                                    | -0,03 0                     |                                                                                                    |                                        |
| ×                          | 185659                                                                                                   | 300069                                                                      | USD/TRY                                                      | Alış                                           | 10.00                                                                                 | 2,22758                                                                    | 2,22424                                                             | -15,00                                                             | 1-0                                                     | 0,00000                                        |                                                                  | 0,00                                                                 | 000 03,3600                                                    | 0,00 18/03/2014                                                                                                    | 0,00 0                      |                                                                                                    |                                        |
|                            | MIRLER + X                                                                                               |                                                                             |                                                              |                                                |                                                                                       |                                                                            |                                                                     |                                                                    |                                                         |                                                |                                                                  |                                                                      |                                                                |                                                                                                    | _                           |                                                                                                    |                                        |
| EMİR                       | LER                                                                                                    |                                                                             |                                                              | _                                              |                                                                                       |                                                                            |                                                                     | 1                                                                  |                                                         |                                                |                                                                  | •                                                                    |                                                                | · · ·                                                                                                    | _                           |                                                                                                    | + x                                    |
| EMİR<br>Bek                | LER<br>Ileyen Emi                                                                                        | rler Gerçi                                                                  | ekleşen En                                                   | nirler                                         | İptal Edile                                                                           | en Emirler                                                                 |                                                                     | 1                                                                  |                                                         |                                                |                                                                  |                                                                      |                                                                |                                                                                                    |                             |                                                                                                    | + x                                    |
| EMİR<br>Bek                | LER<br>deyen Emi<br>Emir ID                                                                              | rler Gerçi<br>Sembol                                                        | ekleşen En<br>İşlem                                          | nirler                                         | intal Edito<br>Jurum                                                                  | e <b>n Emirler</b><br>Emir Tipi                                            | Limit Fiyat                                                         | Stop Fiyati                                                        | Miktar                                                  | Gerç.Miktar                                    | Gerç.Fiyat                                                       | Zarar Durdur                                                         | Kar Al                                                         | Geçerlilik Süre                                                                                                    | esi                         | Verilme Zamanı                                                                                                    | + x                                    |
| EMİR<br>Bek                | LER<br>Ileyen Emi<br>Emir ID<br>185668                                                                   | rier Gerçi<br>Sembol<br>EUR/USD                                             | ekleşen En<br>işlem<br>Satış                                 | nirler<br>L                                    | İntal Edin<br>Durum<br>Vbekliyor                                                      | Emirler<br>Emir Tipi<br>Stop/Limit OCO                                     | Limit Fiyat<br>1,40102                                              | Stop Fiyati<br>1,38102                                             | Miktar<br>10.000                                        | Gerç.Miktar<br>0                               | Gerç.Fiyat<br>0,00000                                            | Zarar Durdur<br>0,00000                                              | Kar Al<br>0,00000                                              | Geçerlilik Süre<br>İptale kadar geçerl                                                                                         | esi                         | Verilme Zamanı<br>18/03/2014 11:39                                                                                 | + X                                    |
| EMİR<br>Bek                | LER<br>Cleyen Emi<br>Emir ID<br>185668 <del>4</del><br>185310                                            | rler Gerçi<br>Sembol<br>EUR/USD<br>EUR/USD                                  | ekleşen En<br>işlem<br>Satış<br>Alış                         | nirler<br>Açık                                 | İptal Edine<br>Durum<br>(/bekliyor<br>(/bekliyor                                      | Emirler<br>Emir Tipi<br>Stop/Limit OCO<br>Limit                            | Limit Fiyat :<br>1,40102<br>1,38269                                 | Stop Fiyatı<br>1,38102<br>0,00000                                  | Miktar<br>10.000<br>1.000                               | Gerç.Miktar<br>0<br>0                          | Gerç.Fiyat<br>0,00000<br>0,00000                                 | Zarar Durdur<br>0,00000<br>1,37237                                   | Kar Al<br>0,00000<br>1,39237                                   | Geçerlilik Süre<br>İptale kadar geçerl<br>İptale kadar geçerl                                                                  | esi<br>i                    | Verilme Zamanı<br>18/03/2014 11:39<br>13/03/2014 11:54                                                             | + x<br>18/<br>13/                      |
| EMİR<br>Bek                | LER<br>Ileyen Emi<br>Emir ID<br>185668 4<br>185310<br>185311                                             | FIET Gerçi<br>Sembol<br>EUR/USD<br>EUR/USD<br>EUR/USD                       | ekleşen En<br>iştem<br>Satış<br>Alış<br>Alış                 | nirler<br>Açık<br>Açık<br>Açık                 | İntəl Edile<br>Durum<br>Vbekliyor<br>Vbekliyor<br>Vbekliyor                           | Emir Tipi<br>Stop/Limit OCO<br>Limit<br>Limit                              | Limit Fiyat<br>1,40102<br>1,38269<br>1,38010                        | Stop Fiyati<br>1,38102<br>0,00000<br>0,00000                       | Miktar<br>10.000<br>1.000<br>10.000                     | Gerç.Miktar<br>0<br>0<br>0                     | Gerç.Fiyat<br>0,00000<br>0,00000<br>0,00000                      | Zarar Durdur<br>0,00000<br>1,37237<br>0,00000                        | Kar Al<br>0,00000<br>1,39237<br>0,00000                        | Geçerlilik Süre<br>İptale kadar geçerl<br>İptale kadar geçerl<br>İptale kadar geçerl                                           | esi<br>i<br>i               | Verilme Zamanı<br>18/03/2014 11:39<br>13/03/2014 11:54<br>13/03/2014 11:55                                         | + x<br>18/<br>13/<br>13/               |
| EMİR<br>Bek<br>X           | LER<br>Emir ID<br>185668<br>185310<br>185311<br>185665                                                   | rler Gerçi<br>Sembol<br>EUR/USD<br>EUR/USD<br>EUR/USD<br>EUR/USD            | ekleşen En<br>iştem<br>Satış<br>Alış<br>Alış<br>Alış         | nirler<br>Açık<br>Açık<br>Açık<br>Açık         | İptəl Edite<br>Durum<br>/bekliyor<br>/bekliyor<br>/bekliyor<br>/bekliyor              | EmirTipi<br>EmirTipi<br>Stop/Limit OCO<br>Limit<br>Limit<br>Limit          | Limit Fiyat<br>1,40102<br>1,38269<br>1,38010<br>1,38111             | Stop Fiyatı<br>1,38102<br>0,00000<br>0,00000<br>0,00000            | Miktar<br>10.000<br>1.000<br>10.000<br>10.000           | Gerç.Miktar<br>0<br>0<br>0<br>0                | Gerç.Fiyat<br>0,00000<br>0,00000<br>0,00000<br>0,00000           | Zarar Durdur<br>0,00000<br>1,37237<br>0,00000<br>0,00000             | Kar Al<br>0,00000<br>1,39237<br>0,00000<br>0,00000             | Geçerlilik Süre<br>İptale kadar geçerl<br>İptale kadar geçerl<br>İptale kadar geçerl<br>İptale kadar geçerl                    | esi<br>li<br>li             | Verilme Zamanı<br>18/03/2014 11:39<br>13/03/2014 11:54<br>13/03/2014 11:55<br>18/03/2014 11:08                     | + x<br>18/<br>13/<br>13/<br>18/        |
| EMİR<br>Bek<br>X<br>X<br>X | LER<br>Emir ID<br>185668 4<br>185310<br>185311<br>185665<br>185398                                       | rler Gerçi<br>Sembol<br>EUR/USD<br>EUR/USD<br>EUR/USD<br>EUR/USD<br>XAU/USD | ekleşen En<br>iştem<br>Satış<br>Alış<br>Alış<br>Alış<br>Alış | nirler<br>Açık<br>Açık<br>Açık<br>Açık<br>Açık | intal Edito<br>Durum<br>Vbekliyor<br>Vbekliyor<br>Vbekliyor<br>Vbekliyor<br>Vbekliyor | Emirler<br>Emir Tipi<br>Stop/Limit OCO<br>Limit<br>Limit<br>Limit<br>Limit | Limit Fiyat<br>1,40102<br>1,38269<br>1,38010<br>1,38111<br>1.357,08 | Stop Fiyatı<br>1,38102<br>0,00000<br>0,00000<br>0,00000<br>0,00000 | Miktar<br>10.000<br>1.000<br>10.000<br>10.000<br>10.000 | Gerç.Miktar<br>0<br>0<br>0<br>0<br>0<br>0<br>0 | Gerç.Fiyat<br>0,00000<br>0,00000<br>0,00000<br>0,00000<br>0,0000 | Zarar Durdur<br>0,00000<br>1,37237<br>0,00000<br>0,00000<br>1.357,08 | Kar Al<br>0,00000<br>1,39237<br>0,00000<br>0,00000<br>1.357,08 | Geçerlilik Sürr<br>İptale kadar geçer<br>İptale kadar geçer<br>İptale kadar geçer<br>İptale kadar geçer<br>İptale kadar geçerl | esi<br>li<br>li<br>li<br>li | Verilme Zamanı<br>18/03/2014 11:39<br>13/03/2014 11:54<br>13/03/2014 11:55<br>18/03/2014 11:08<br>13/03/2014 15:23 | + x<br>18/<br>13/<br>13/<br>18/<br>13/ |

Açık pozisyon ya da Bekleyen Emir sekmesinde yer alan emir üzerinde 'Stop Fiyatı' ve 'Kar Al' fiyatının değiştirilmesi mümkündür. Bu alanlara tıklanarak emir düzeltmesi yapılabilir.

#### 2.14.4 FX Limit Fiyatlı Emir Ekran özellikleri:

Limit fiyatlı emir ekranı aşağıdaki gibi görünecektir. Limit fiyatlı emirde kullanıcı işlem yapmak istediği fiyatı ve emrin hangi tarihe kadar geçerli olacağını belirtebilir.

| YENÎ EMÎR                        |                                                                                                    | x |  |  |  |  |  |  |
|----------------------------------|----------------------------------------------------------------------------------------------------|---|--|--|--|--|--|--|
| Hesap:                           | 300069                                                                                                    |   |  |  |  |  |  |  |
| Sembol:                          | EUR/USD                                                                                                    |   |  |  |  |  |  |  |
| Miktar:                          | 10K                                                                                                    |   |  |  |  |  |  |  |
| Zarar Durdur:<br>Kar Al:         | Fiyat O,00000 O USD USD USD                                                                                                    |   |  |  |  |  |  |  |
| Emir Tipi:<br>Limit Fiyatlı Emir | Limit                                                                                                    | - |  |  |  |  |  |  |
| Alı<br>Fiyat: 1,390              | \$:     1,39055     Satis:     1,190113       09      Geçerlilik:     ✓     İptale Kadar Geçerli       18/03/2014     00:00     -     18/03/2014     00:00 |   |  |  |  |  |  |  |
|                                  | Sat Al                                                                                                    |   |  |  |  |  |  |  |

#### 2.14.5 FX Emir Düzeltme Ekranı:

Bekleyen emirler sekmesinde ilgili emir üzerinde sağ tıklanarak 'Emir Düzeltme' seçeneği seçilir.

| EMİ | AIRLER + X                                                |         |       |              |           |             |             |          |               |           |      |              |          |                      |                  |                       |
|-----|-----------------------------------------------------------|---------|-------|--------------|-----------|-------------|-------------|----------|---------------|-----------|------|--------------|----------|----------------------|------------------|-----------------------|
| Be  | Bekleyen Emirler Gerçekleşen Emirler İptal Edilen Emirler |         |       |              |           |             |             |          |               |           |      |              |          |                      |                  |                       |
|     | Emir ID                                                   | Sembol  | İşlem | Durum        | Emir Tipi | Limit Fiyat | Stop Fiyatı | Miktar   | Gerç.Miktar   | Gerç.Fiya | at   | Zarar Durdur | Kar Al   | Geçerlilik Süresi    | Verilme Zamanı   | İşlen                 |
| ×   | 185310                                                    | EUR/USD | Alış  | Açık/bekliyo | Limit     | 1,38269     | 0,00000     | 1.000    | Veni Enir     | - po      | 000  | 1,37237      | 1,39237  | İptale kadar geçerli | 13/03/2014 11:54 | 13/03/20 <sup>-</sup> |
| ×   | 185311                                                    | EUR/USD | Alış  | Açık/bekliyo | Limit     | 1,38010     | 0,00000     | 10.000   |               | þo        | 000  | 0,00000      | 0,00000  | İptale kadar geçerli | 13/03/2014 11:55 | 13/03/20              |
| ×   | 185665                                                    | EUR/USD | Alış  | Açık/bekliyo | Limit     | 1,38111     | 0,00000     | 10.000   | Piyasa Yap    | 00        | 000  | 0,00000      | 0,00000  | İptale kadar geçerli | 18/03/2014 11:08 | 18/03/20 <sup>-</sup> |
| ×   | 185398                                                    | XAU/USD | Alış  | Açık/bekliyo | Limit     | 1.357,08    | 0,00        | 10.000   | Emri Düzelt   |           | 0,00 | 1.357,08     | 1.357,08 | İptale kadar geçerli | 13/03/2014 15:23 | 13/03/20              |
|     |                                                           |         |       |              |           |             |             |          | Emri Iptal Et | - E       |      |              |          |                      |                  |                       |
|     |                                                           |         |       |              |           |             |             |          | Alarm Tanı    | nları     |      |              |          |                      |                  |                       |
|     |                                                           |         |       |              |           |             |             |          | Grafik        |           |      |              |          |                      |                  |                       |
|     |                                                           |         |       |              |           |             |             | - Ordink | — F           |           |      |              |          |                      |                  |                       |
|     |                                                           |         |       |              |           |             |             | Ayarlar  |               |           |      |              |          |                      |                  |                       |

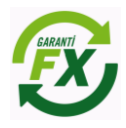

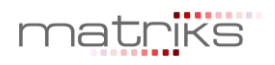

Emir düzeltme ekranı aşağıdaki gibi görünecektir. Emir üzerinde fiyat ve tarih değişikliği yapılarak 'Emri Düzelt' butonuna tıklanır.

| EMRİ DÜZELT        |            |             | x    |  |  |  |  |  |  |  |  |
|--------------------|------------|-------------|------|--|--|--|--|--|--|--|--|
| Hesap:             | 00069      |             |      |  |  |  |  |  |  |  |  |
| İşlem:             | Alış       | sliş        |      |  |  |  |  |  |  |  |  |
| Sembol:            | EUR/USD    | UR/USD      |      |  |  |  |  |  |  |  |  |
| Miktar:            | 1k         | 1k          |      |  |  |  |  |  |  |  |  |
|                    | Fiyat      | O Tutar     |      |  |  |  |  |  |  |  |  |
| Zarar Durdur:      | 1,37237    | 10          | USD  |  |  |  |  |  |  |  |  |
| Kar Al:            | 1,39237    | 10          | USD  |  |  |  |  |  |  |  |  |
| Emir Tipi:         | Limit      |             | -    |  |  |  |  |  |  |  |  |
| Limit Fiyatlı Emir |            |             |      |  |  |  |  |  |  |  |  |
| Alı                | ş: 1,39026 | Satış: 1,31 | 1054 |  |  |  |  |  |  |  |  |
| Fiyat: 1,38269     |            |             |      |  |  |  |  |  |  |  |  |
|                    | Emri D     | lüzelt      |      |  |  |  |  |  |  |  |  |

#### 2.14.6 FX Emir İptali:

Bekleyen emirler sekmesinde ilgili emir üzerinde sağ tıklanarak 'Emir İptali' seçeneği seçilir. Sadece bekleyen emir statüsündeki emirler iptal edilebilir. İptal edilen emir kayıtları sistemden silinecektir.

| Eħ | RLER + 1                                                  |         |       |              |           |             |        |                 |     |          |            |              | + x      |                      |                  |                       |
|----|-----------------------------------------------------------|---------|-------|--------------|-----------|-------------|--------|-----------------|-----|----------|------------|--------------|----------|----------------------|------------------|-----------------------|
| F  | Sekleyen Emirler Gerçekleşen Emirler İptal Edilen Emirler |         |       |              |           |             |        |                 |     |          |            |              |          |                      |                  |                       |
| 16 | Emir ID                                                   | Sembol  | İşlem | Durum        | Emir Tipi | Limit Fiyat | Stop   | Fiyatı Miktar   | Ger | ç.Miktar | Gerç.Fiyat | Zarar Durdur | Kar Al   | Geçerlilik Süresi    | Verilme Zamanı   | İşlen                 |
|    | \$ 185310                                                 | EUR/USD | Alış  | Açık/bekliyo | Limit     | 1,38269     | 0 0    | 1000            |     | 0        | 0,00000    | 1,37237      | 1,39237  | İptale kadar geçerli | 13/03/2014 11:54 | 13/03/20 <sup>-</sup> |
|    | \$ 185311                                                 | EUR/USD | Alış  | Açık/bekliyo | Limit     | 1,38010     | 0      | Yeni Emir       |     | 0        | 0,00000    | 0,00000      | 0,00000  | İptale kadar geçerli | 13/03/2014 11:55 | 13/03/20 <sup>-</sup> |
|    | \$ 185665                                                 | EUR/USD | Alış  | Açık/bekliyo | Limit     | 1,38111     | 0      | Piyasa Yap      |     | 0        | 0,00000    | 0,00000      | 0,00000  | İptale kadar geçerli | 18/03/2014 11:08 | 18/03/20 <sup>-</sup> |
|    | \$ 185398                                                 | XAU/USD | Alış  | Açık/bekliyo | Limit     | 1.357,08    |        | Emri Düzelt     |     | 0        | 0,00       | 1.357,08     | 1.357,08 | İptale kadar geçerli | 13/03/2014 15:23 | 13/03/20 <sup>-</sup> |
|    |                                                           |         |       |              |           |             |        | Emri İptal Et   |     |          |            |              |          |                      |                  |                       |
|    |                                                           |         |       |              |           |             |        | Alarm Tanımları |     |          |            |              |          |                      |                  | Þ                     |
|    |                                                           |         |       |              |           | _           | Grafik |                 |     |          |            |              |          |                      |                  |                       |
|    |                                                           |         |       |              |           |             |        | Ayarlar         |     |          |            |              |          |                      |                  |                       |

Emir iptalinin onaylanmasının ardından emir iptal talebi iletilecektir.

| UYARI !                                                           |                  |                     | x           |  |  |  |  |  |  |  |
|-------------------------------------------------------------------|------------------|---------------------|-------------|--|--|--|--|--|--|--|
| Emir intal talehiniz iletilecektir. İsleminizi onavlıyor muşunuz? |                  |                     |             |  |  |  |  |  |  |  |
|                                                                   | comiz neuroceau. | işicininzi onuşiişe | // musunuz. |  |  |  |  |  |  |  |
|                                                                   | Tamam            | İptal               |             |  |  |  |  |  |  |  |
|                                                                   |                  |                     |             |  |  |  |  |  |  |  |

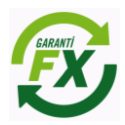

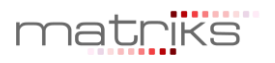